## incl設定ガイド

<u>Menu</u> 更新日: 2001/06/25

| カテゴリ                   |   | ソフト名           | 対応<br>0 S |
|------------------------|---|----------------|-----------|
| インターネッ<br>ト接続設定<br>Mac | Ć | Macintosh OS X | Ć         |

## ◆必要なもの◆

- 1. パソコン
- 2. 通信機器
- 例:電話回線で接続する場合はモデム・フレッツISDNで接続する場合はTA等
- 3. 登録完了通知書

## ◆設定手順◆

- 1:ネットワークの設定
- 2:接続試験

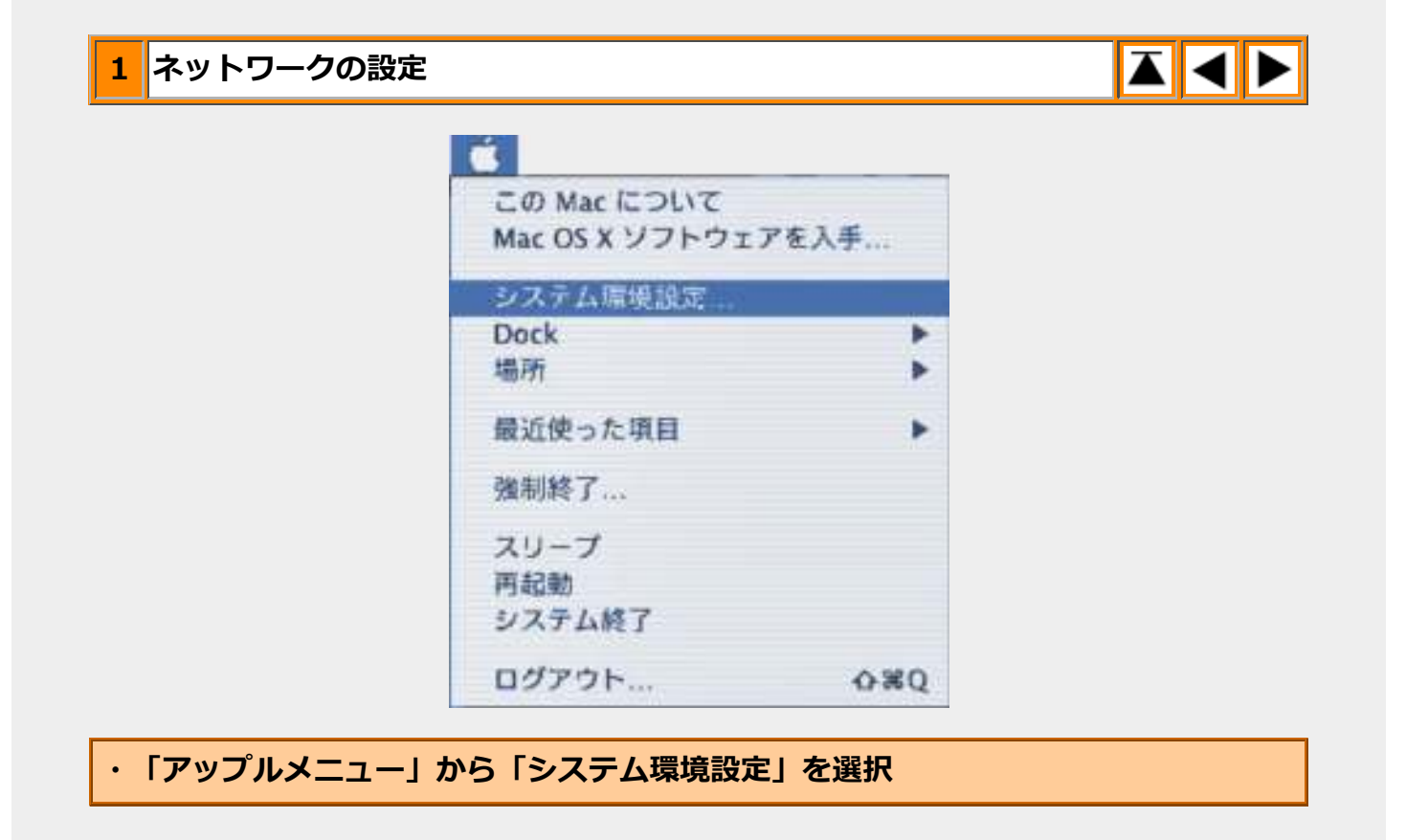

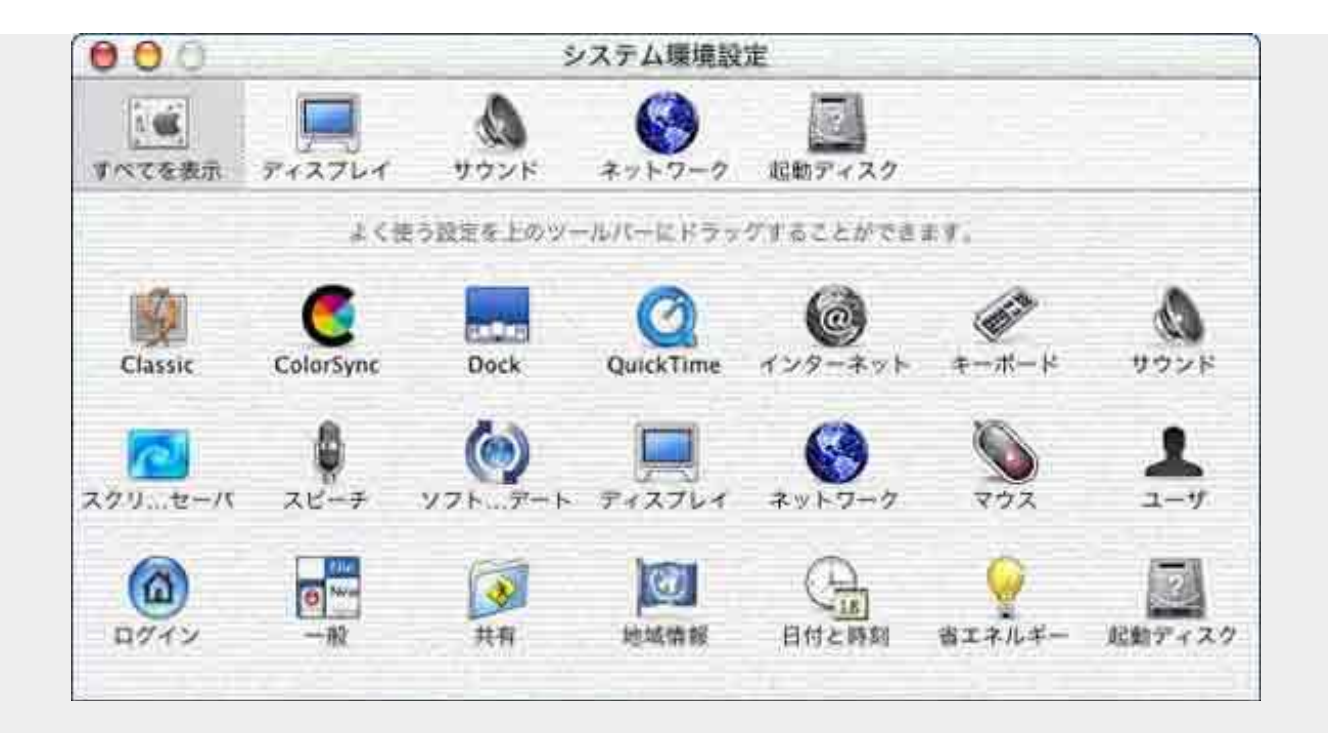

・ツールバーの「ネットワーク」ボタンをクリック

|         | -                    |          |        | (                 |                  |                      |
|---------|----------------------|----------|--------|-------------------|------------------|----------------------|
| (てを表示)  | +2761                | 402k     | ネットワーク | 成数ディスク            |                  |                      |
|         |                      | 場所:[     | 自動     | 18                | ]                |                      |
| 設定      | 内蔵モデム                |          | 107    |                   |                  |                      |
|         |                      | TCP/IP   |        | シ モデム             | 1                |                      |
| Į.      | 設定                   | : PPP を修 | £Ħ     |                   |                  |                      |
| qi<br>U | プドレス:<br>PPP サーバから割り | 当てられます)  |        | ドメインネーム<br>奥索ドメイン | サーバ (オフシ<br>(オフシ | (xx)<br>(xx)<br>(xx) |
|         |                      |          |        | 에 : apple.co.jp.  | earthlink.net    |                      |

| ・場所 | 「新しい場所」を選択 |
|-----|------------|
| ・設定 | 「内蔵モデム」を選択 |

| ・「TCP/ <b>I P」タブをクリック</b> |             |  |  |
|---------------------------|-------------|--|--|
| ・<br>設定                   | 「PPPを使用」を選択 |  |  |
| ・ドメインネームサーバ               | 記入しない       |  |  |
| ・検索ドメイン名                  | 記入しない       |  |  |

| 1<br>(1)<br>(1)<br>(1)<br>(1)<br>(1)<br>(1)<br>(1)<br>(1)<br>(1)<br>(1 |            |                                                                  |                                                    |
|------------------------------------------------------------------------|------------|------------------------------------------------------------------|----------------------------------------------------|
|                                                                        | 場所         | : (自動                                                            |                                                    |
| 表示: 内                                                                  | 蔵モデム       | *                                                                |                                                    |
|                                                                        | TCP/       | P PPP プロキシ モラ                                                    | A                                                  |
|                                                                        | サービスプロバイダ: | incl                                                             | (オプション)                                            |
|                                                                        | 電話番号:      | 0088-33-2020                                                     |                                                    |
|                                                                        | 代替番号:      | [                                                                | (オプション)                                            |
|                                                                        | アカウント名:    | ic line.jp                                                       |                                                    |
|                                                                        | バスワード:     | •••••                                                            |                                                    |
|                                                                        |            | パスワードを保存する<br>このチェックボックスをチェッ<br>すべてのユーザがパスワードを<br>ターネットアカウントにアクセ | ックすると、このコンピュータの<br>6入力することなく、このイン<br>2スできるようになります。 |
| 1                                                                      |            | (PPPオブション)                                                       |                                                    |

| ・「PPP」タブをクリック |                            |
|---------------|----------------------------|
| ・サービスプロバイダ    | incl と入力<br>(任意の名前でも構いません) |
|               |                            |

| ,雷託悉吕 | 電話回線の場合     | <u>こちら</u> をご参照下さい |
|-------|-------------|--------------------|
| 「电四田ウ | フレッツISDNの場合 | <u>こちら</u> をご参照下さい |

| ・アカウント | 電話回線の場合     | PPPログイン名に<br>@incluse in を |  |
|--------|-------------|----------------------------|--|
| 名      | フレッツISDNの場合 | 続けて入力                      |  |

| ・パスワード | お客様のPPPパスワードを入力 |
|--------|-----------------|
|--------|-----------------|

| • | パス | 、ワー | ドを伤 | 禄存する |
|---|----|-----|-----|------|
|---|----|-----|-----|------|

チェックする

※PPPログイン名及びPPPパスワードは登録完了通知書に記載されております。

|                     | xyh7-7                                                     |
|---------------------|------------------------------------------------------------|
| べてを表示 ディスプレイ        | サウンド ネットワーク 北助ディスク                                         |
|                     | 場所: 自動 📑                                                   |
| 設定:「内蔵モデム           |                                                            |
|                     | TCP/IP PPP プロキシ モデム                                        |
| モデム:                | Apple Internal 56K Modem (v.90)                            |
| スピーカー               | <ul> <li>○ 次</li> <li>○ 切</li> </ul>                       |
| ダイアル:               | <ul> <li>● トーン ■電話をかける前に発信音を確認する</li> <li>● バルス</li> </ul> |
|                     |                                                            |
|                     |                                                            |
| <ul> <li></li></ul> | るにはカギをクリックします。 保存                                          |

| ・「モデム」タブをクリック     |                                      |
|-------------------|--------------------------------------|
| ・モデム              | お使いのモデムを選択                           |
| ・スピーカ             | 「入」か「切」をお好みで選択                       |
| ・ダイヤル             | プッシュ回線 → 「トーン」<br>ダイヤル回線 → 「パルス」 を選択 |
| ・電話をかける前に発信音を確認する | 通常はチェックする                            |

 $\mathbf{A}$ 

2 接続試験

| ファイル            |        |
|-----------------|--------|
| 新規 Finder ウインドウ | 20 M   |
| 新規フォルダ          | 0%N    |
| <               | 350    |
| ウインドウを閉じる       | 36W    |
| 情報を見る           | ×I     |
| 復到              | ND     |
| エイリアスを作る        | 361    |
| オリジナルを表示        | 96R    |
| よく使う項目に追加       | - 36 T |
| ゴミ箱に入れる         | 3E (X) |
| 取り出し            | %E     |
| 検索              | ₩F     |

・アプリケーションをFinderに切り替えてから、プルダウンメニューの[ファイル]から |新規 Finder ウインドウ|を選択

・表示されたFinderウインドウのツールバーから、「アプリケーション」ボタンをク リック

・「アプリケーション」の中の「Internet Connect」をダブルクリック

| 000        | 内蔵モデム             |      |
|------------|-------------------|------|
| 設定:        | (内蔵モデム            |      |
| サービスプロバイダ: | incl              |      |
| 電話番号:      | 0088-33-2020      |      |
| 代替番号:      |                   |      |
| 名前:        | ic                |      |
| パスワード:     |                   |      |
| これらの設定は"ネッ | トワーク"環境設定で変更できます。 |      |
| 状況:        | 待機中               | (接続) |

・「接続」ボタンをクリックすると接続を開始します

| 000      | 内蔵モデム                           |           |
|----------|---------------------------------|-----------|
| 18       | 定:「内蔵モデム                        | •         |
| サービスプロバイ | ダ: incl                         |           |
| 電話番      | 号: 0088-33-2020                 |           |
| 代替番      | 号:                              |           |
| 8        | 前: ic <b>m l m @</b> incl.ne.jp |           |
| バスワー     | K :                             |           |
| これらの設定に  | はネットワーク"環境設定で変更でき               | 827. (HR) |
| ţ.       | 況: に接続しまし                       | t         |
|          | 6倍:                             |           |
|          | ea -                            |           |
| 接続       | 序期: 00:00:16                    |           |
| IPアドレ    | レス: 利益時間11月1日                   | 後続解除      |
|          |                                 |           |

・「状況」に「~ に接続しました」と表示、および、「接続時間:」が時間の経過を表示しはじめれば接続成功

※接続完了後は、ホームページが閲覧できるか等をご確認下さい。

i n c | 事務局: <u>support@po.incl.ne.jp</u> Copyright (c) 2001 Ishikawa Computer Center Co.,Ltd.